## 持ち帰りタブレットWi-Fi接続手順

## 【事前準備】

・接続をしたいWi-FiのSSID、パスワードを確認してください。

※SSIDやパスワードはご家庭のWi-Fiルーターの背面等に記載されていることが 多いです。

・接続したいWi-Fiの電源がONになっていることを確認してください。

① 「設定」 アプリをタップします。

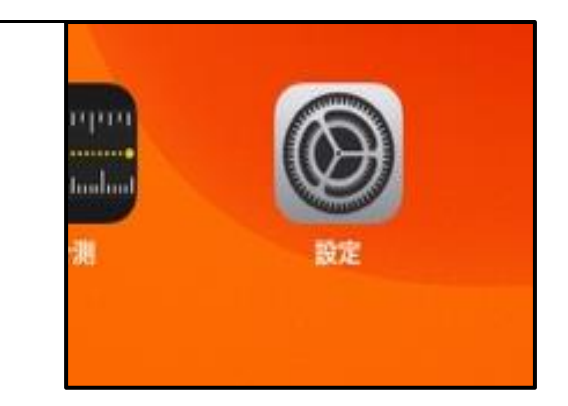

Wi-Fi

その他...

接続を確認

Wi-Fi

接続したことのあるネットワークに含動的に接続します。接続したことの品 るネットワークが見つからない場合は、接続可能なネットワークをお知らせ

ON

1840

設定

のPadは東戸市教育委員会によって監想/ 理されています。デバイスの整理に関する

453 4S

榎内モー

Bluetooth

通知 通知

OFF

②「Wi-Fi」をタップします。

画面右側にご家庭のWi-Fi名が表示されます。 ご家庭のWi-FiのSSIDをタップし、そのWi-Fi ルーターに記載されているパスワードを 入力します。

※一度接続すると二度目以降は自動で接続 されます。

Wi-FiはONにして設定してください。

③上記の手順でWi-Fi名が表示されない場合

②の画面で"その他"をタップします。

名前:ご家庭に設置されているWi-FiのSSID セキュリティ:各ご家庭の設定 パスワード:Wi-Fiルーターのパスワード

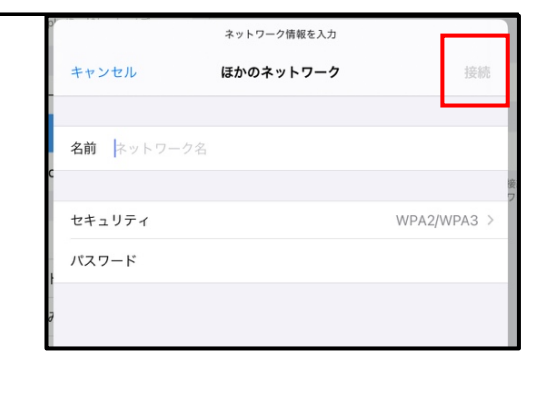

を入力し、接続してください。

④Wi-Fi接続の確認

接続しているWi-Fiにはチェックマーク(レ点) が表示されます。

(右の図では学校のWi-Fiに接続していることを 確認できます。)

|                    |                                           | Wi-Fi | <mark>?</mark> 00% <b>■</b> ) |
|--------------------|-------------------------------------------|-------|-------------------------------|
| ✓                  | Wi-Fi<br>2020seto_setting<br>プライパシーに関する警告 |       | ▲ <b>?</b> (j)                |
| ネット!<br><b>ほかの</b> | ワーク情報を入力<br><b>ネットワーク</b>                 | 接續    | ħ.                            |

また、iPadの画面上部にWi-Fi接続を示す

アイコン 🛜 が表示されます。

注意:Wi-FiをOFFにしないでください。

OFFにした場合、学校でのWi-Fi接続が出来なくなります。